# Keil C51与Proteus软件使用简介

Keil C51 和 Proteus 是使用较多的两种单片机系统开发工具,它们功能强大、简单易用,特别适合初学者。Keil C51 和 Proteus 诞生至今,均经历了多个版本,本章分别以 Keil µ Vision 5 版和 Proteus ISIS 7.8 Professional 版为例,介绍 Keil C51 和 Proteus 软件的工作环境和一些基本操作。

### 5.1 Keil C51 软件使用

Keil C51 是美国 Keil Software 公司出品的 51 系列兼容单片机 C 语言软件开发系统, 可以在 Windows 98、Windows NT、Windows 2000、Windows XP 等操作系统上运行。Keil 提供了包括编译器、宏汇编、连接器、库管理和一个功能强大的仿真调试器等在内的完整开 发方案,通过一个集成开发环境(µVision)将这些部分组合在一起,支持汇编、C、PL/M 语 言。系统提供丰富的库函数和功能强大的集成开发调制工具,界面友好,易学易用。

μVision 中的文件采用项目方式管理,各种 C51 源程序、汇编源程序、头文件等都放在 项目文件里统一管理。一般操作步骤如下:

- (1) 启动软件;
- (2) 建立项目文件;
- (3) 给项目添加程序文件;
- (4) 编译、连接项目,形成目标文件;
- (5) 仿真运行、调试、观察结果。

接下来以一个简单的实例来完整地介绍 Keil C51 的处理过程和基本操作。

P1 口连接 8 个发光二极管指示灯,编程实现流水灯的控制,从低位到高位轮流点亮指示灯,一直重复。

#### 5.1.1 启动 Keil C51

双击桌面上的µVision 5图标,界面如图 5-1所示,接着出现主界面,如图 5-2所示。

μVision 5 的主界面窗口标题栏下紧接着是菜单栏,菜单栏下面是工具栏,工具栏下面的左 边是项目管理窗口,右边是编辑窗口,可以通过视图菜单(View)下面的命令打开或关闭。 文件操作、编辑操作、项目维护、开发工具选项设置、调试程序、窗口选择和处理在线帮助等 各种操作菜单都由菜单条提供,而由用户自行设置的键盘快捷键由工具条提供。

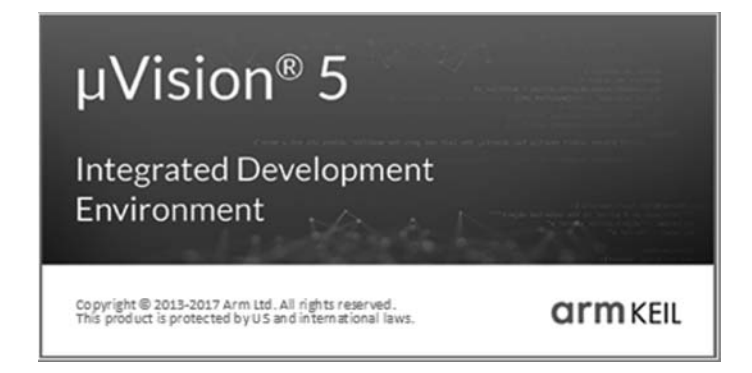

图 5-1 启动 µVision 5 时显示的界面

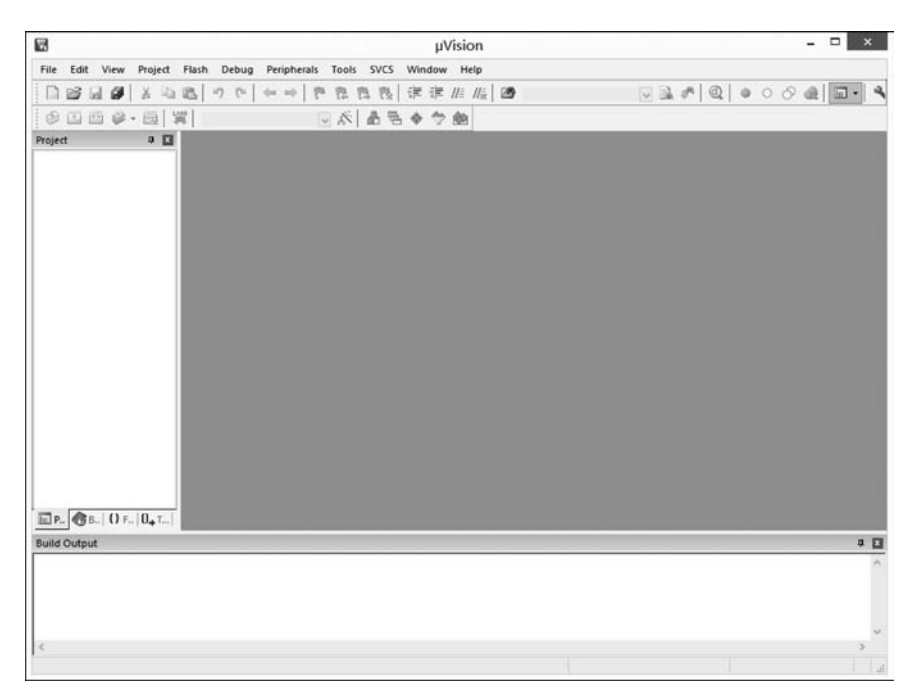

图 5-2 µVision 5 的主界面

μVision 5 有编辑模式和调试模式两种操作模式,通过用 Debug 菜单下的 Star/Stop Debugging(开始/停止调试模式)命令切换。在编辑模式中可以建立项目、文件,编译项目、 文件产生可执行程序;调试模式则提供一个非常强劲的用来调试项目的调试器。

#### 5.1.2 新建项目文件

μVision 5 采用项目方式管理,新建项目时可以首先建一个用于存放项目的文件夹,然 后启动μVision 5,建立项目文件,具体过程如下: (1) 在编辑模式下,选择 Project 菜单下的 New μVision Project 命令,弹出如图 5-3 所示的 Create New Project 对话框。

| W.                                                       | Creat                       | e New Project       |           |        | > |
|----------------------------------------------------------|-----------------------------|---------------------|-----------|--------|---|
| ⊕ ⊙ - ↑ 📭                                                | 这台电脑 🕨 文档 🕨                 | ~ C                 | 搜索"文档"    |        | P |
| 组织 ▼ 新建文件 4                                              | E.                          |                     |           | - 12   | 0 |
| ☆ 收職夾                                                    | A JDMark 11                 | Dolphin<br>Emulator | Downloads | Fetion |   |
| ■ 桌面<br>▲ OneDrive<br>▲ 家庭組<br>及 yulan han<br>↓ .android | FetionBox                   | KingsoftData        | Listings  | MATLAB |   |
| 文件名(N): ex                                               | ample                       |                     |           |        |   |
| 保存类型(T): Pr                                              | oject Files (*.uvproj; *.uv | projx)              | 保存(S)     | 取消     |   |

图 5-3 Create New Project 对话框

(2) 在 Create New Project 对话框中选择新建项目文件的位置(为项目建立的文件 夹),输入新建项目文件的名称,项目文件类型固定为 uvproj,例如,项目文件名为 example, 单击"保存"按钮,将弹出如图 5-4 所示的 Select Device for Target 'Target 1'…对话框,用户

| Select            | Device for Target 'Target 1'                                     |
|-------------------|------------------------------------------------------------------|
| Device            |                                                                  |
|                   | ¥.                                                               |
| Vendor: Microchip |                                                                  |
| Device: AT89C51   |                                                                  |
| Toolset: C51      |                                                                  |
| Search: AT        | Use Extended Linker (LX51) instead of BL51                       |
|                   | Use Extended Assembler (AX51) instead of A51 Description:        |
|                   | Description.                                                     |
| AT87F51RC         | 8051-based Fully Static 24MHz CMOS controller with 32 I/O Lines, |
| - C AT87F52       | Three-Level Program Memory Lock, 4K Bytes Flash Memory,          |
| AT87F55WD         | 128 Bytes On-chip RAM                                            |
| AT89C1051         | 1                                                                |
| AT89C1051U        |                                                                  |
| AT89C2051         |                                                                  |
| AT89C4051         |                                                                  |
| AT89C51           |                                                                  |
| AT89C5115         |                                                                  |
| AT89C5130         | c >                                                              |
| AT89C5130         | 0K Cancel Hel;                                                   |

图 5-4 Select Device for Target 'Target 1'…对话框

可以根据使用情况选择单片机型号,如选择 AT89C51。μVision 5 几乎支持所有的 51 核心 的单片机,并以列表的形式给出。选中芯片后,在右边的描述框中将同时显示选中芯片的相 关信息以供用户参考。

(3)选择好单片机芯片后,单击"确定"按钮,此时弹出 Copy Standard 8051 Startup Code to Project Folder and Add File to Project 确认对话框,如图 5-5 所示。若用 C51 语言 编写程序,则选择"是";若用汇编语言编写程序,则选择"否"。本节实例用 C51 语言编写, 所以选择"是"。此时,项目文件就创建完成。项目文件创建后,界面如图 5-6 所示,从左边 的项目管理器窗口中可以看到新建的项目"Project: example",此时的项目只是一个框架, 随后需要向项目文件中添加相应的程序文件内容。

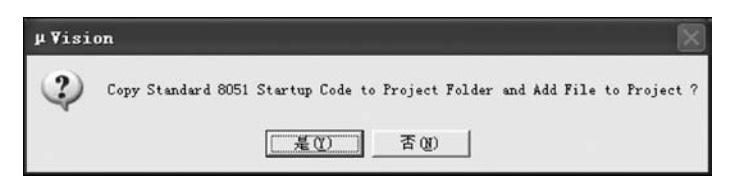

图 5-5 确认对话框

| File Edit View Project Plash Debug Periphenals Tools SVCS Window Help         Image: Image:                                          | C:\Users\yulan\Documents\example.uvproj -                                                          | µVision – 🗆 🗙                         |
|----------------------------------------------------------------------------------------------------|----------------------------------------------------------------------------------------------------|---------------------------------------|
| 回答     通答     1     1     1     1     1     1     1     1     1     1     1     1     1     1     1     1     1     1     1     1     1     1     1     1     1     1     1     1     1     1     1     1     1     1     1     1     1     1     1     1     1     1     1     1     1     1     1     1     1     1     1     1     1     1     1     1     1     1     1     1     1     1     1     1     1     1     1     1     1     1     1     1     1     1     1     1     1     1     1     1     1     1     1     1     1     1     1     1     1     1     1     1     1     1     1     1     1     1     1     1     1     1     1     1     1     1     1     1     1     1     1     1     1     1     1     1     1     1     1     1     1     1     1     1     1     1     1     1     1     1     1     1     1                                                                                                    | File Edit View Project Flash Debug Peripherals Tools SVCS Window Help                              |                                       |
| Image: Section of the section of the section of t | □22日間 3 日間 9 0 4 → 2 2 2 2 3 2 1 1 1 1 1 2 2 3 3 4 4 4 4 5 2 2 3 1 1 1 1 1 1 1 1 1 1 1 1 1 1 1 1 1 | ا ا ا ا ا ا ا ا ا ا ا ا ا ا ا ا ا ا ا |
| Project     a       □ <sup>1</sup> S Project ccample       □     □       □     □       □     □       □     □       □     □       □     □       □     □       □     □       □     □       □     □       □     □       □     □       □     □       □     □       □     □       □     □       □     □       □     □                                                                                                    | 🐵 🏻 🕮 😻 - 殿 🛱 Target 1 💿 🔊 🛔 틈 🗇 🐡 🎰                                                               |                                       |
| Image: Second State     Image: Second State       Image: Second State     Image: Second State       Imag                                                                                                    | Project 🛛 📮 🖸                                                                                      |                                       |
| Build Output                                                                                                    |                                                                                                    |                                       |
| <ul> <li>Simulation</li> </ul>                                                                                                    | Build Output                                                                                       | ۵ 🖬                                   |
| Simulation                                                                                                    | <                                                                                                  | ~                                     |
|                                                                                                    | Si                                                                                                 | mulation                              |

图 5-6 新建项目文件后的工作界面

#### 5.1.3 添加程序文件

项目文件建立好后,开始编写程序,给项目文件加入程序文件。µVision 5 支持 C 语言

程序,也支持汇编语言程序。若程序文件已经建立好了,可直接添加;若还没有程序文件, 须先建立程序文件再添加,过程如下:

(1) 如果没有程序文件,则应先用 File 菜单下的 New 命令建立程序文件,输入文件内容,并通过 File 菜单下的 Save as 命令输入文件名,保存文件。

需要注意的是,输入文件名时,必须输入正确的扩展名。若用 C 语言编写程序,则扩展 名为. C; 若用汇编语言编写程序,则扩展名为. ASM。

这里新建一个 C 语言程序,用于实现 P1 口连接的 8 个发光二极管指示灯,从低位到高 位轮流点亮,一直重复,存盘为 Text1.C 文件,具体内容如下:

```
# include < reg51. h>
# include < intrins. h>
# define uchar unsigned char
# define uint unsigned int
void delay(uint);
void main(void)
{
uint i;
uchar temp;
while(1)
{
temp = 0xFE;
for(i = 0; i < 8; i++)</pre>
{
P1 = temp;
delay(500);
temp = _crol_(temp,1);
} } }
void delay(uint t)
{
register uint bt;
for(;t;t-- )
for(bt = 0; bt < 255; bt++);</pre>
}
```

(2)程序文件建立好后,在项目管理器窗口中,展开 Target 1项,可以看到 Source Group 1 子项。

(3) 右击 SourceGroup 1,在菜单中选择 Add New Item to Group 'Source Group 1'命 令,如图 5-7 所示。

(4) 弹出 Add Files to Group 'Source Group 1'对话框,如图 5-8 所示。在该对话框中选择需要添加的程序文件,单击 Add 按钮便可以把所选文件添加到项目中。

注意,添加文件时,文件类型默认为\*.c,当添加汇编程序时,需在文件类型选择框中选择\*.a。另外,在项目管理器的 Source Group 1 下面选中对应的文件,在右键菜单中可以执行 Remove File(移除)等命令。

| W.               |              | C:\Users\yulan\Documents\example.uvproj - µVision                                           | ×          |
|------------------|--------------|---------------------------------------------------------------------------------------------|------------|
| File Edit Vie    | w            | Project Flash Debug Peripherals Tools SVCS Window Help                                      |            |
| 0000             | 3            | 3 四路  ウ ♡   ← →   門 忠 忠 忠   宇 定 止 版  図                                                      | 2          |
| 0 I II I         | . ھ          | - 副 第 Target 1 🔍 系 晶 音 参 今 働                                                                |            |
| Project          |              | a 🖬 📄 Text1.c                                                                               | <b>▼</b> × |
| □ 🕆 Project:     | exam<br>et 1 | mple 1                                                                                      |            |
|                  | Å.           | Options for Group 'Source Group 1' Alt+F7                                                   |            |
|                  |              | Add New Item to Group 'Source Group 1'                                                      | - 1        |
|                  |              | Add Existing Files to Group 'Source Group 1'<br>Remove Group 'Source Group 1' and its Files |            |
|                  | (44)         | Rebuild all target files                                                                    |            |
|                  |              | Build Target F7                                                                             | - 1        |
|                  | æ            | Manage Project Items                                                                        |            |
|                  | 1            | Show Include File Dependencies                                                              | - 1        |
| • .<br>• P       | } F          | • [0, 7] <                                                                                  | >          |
| Build Output     |              |                                                                                             | 9 🖬        |
|                  |              |                                                                                             | < >        |
| <                |              |                                                                                             | >          |
| Add a new Item I | o Gr         | iroup Simulation                                                                            | L:1 _:     |

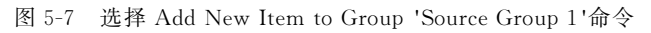

|                                              | C:\Users\yulan\Docu                                                                        | ments\example.uvproj - µVisio                                             | n                    | - 🗆 ×      |
|----------------------------------------------|--------------------------------------------------------------------------------------------|---------------------------------------------------------------------------|----------------------|------------|
| File Edit View Project Flas                  | h Debug Peripherals Tools SVCS Wir                                                         | ndow Help                                                                 |                      |            |
|                                              | の で   ← →   伊 県 内 段   津                                                                    | 谭 //= //=                                                                 | Q .                  | 000        |
| ◎ 田田 <b>※</b> • 殿   異                        | Target 1 🔍 🔊 🛔 着 🚸                                                                         | 令曲                                                                        |                      |            |
| Project 🛛 🖬                                  | Text1.c                                                                                    |                                                                           |                      | <b>▼</b> × |
| Project: example     Definition     Target 1 | 1                                                                                          |                                                                           |                      |            |
| 🖻 🗁 Source Group                             | Add Files to                                                                               | Group 'Source Group 1'                                                    | ×                    |            |
| Text1.c                                      | 查找范围(I): ① 文档                                                                              | · ← C ↔                                                                   | •                    |            |
|                                              | 名称                                                                                         | 修改日期                                                                      | 美型 ^                 |            |
|                                              | <ul> <li>Visual Studio 2013</li> <li>WeChat Files</li> <li>手机模拟大师</li> <li>我的形状</li> </ul> | 2020/12/27 9:47<br>2021/2/1 21:54<br>2020/12/22 19:31<br>2014/10/17 23:07 | 文件<br>文件<br>文件<br>文件 |            |
|                                              | 副 日定义 Office 機板<br>Pl Text1.c                                                              | 2015/1/21 20:37                                                           | C Sc                 |            |
|                                              | <                                                                                          |                                                                           | >                    |            |
|                                              | 文件名(N): Text1.c                                                                            |                                                                           | Add                  |            |
|                                              | 文件美型(T): C Source file (*.c)                                                               | • .                                                                       | Close                |            |
| • • • • • • • • • • • • • • • • • • •        |                                                                                            |                                                                           | li.                  | >          |
| Build Output                                 |                                                                                            |                                                                           |                      | a 🖸        |
|                                              |                                                                                            |                                                                           |                      | ^          |
| <                                            |                                                                                            |                                                                           |                      | >          |
|                                              |                                                                                            | Simulation                                                                | C                    | L1         |

图 5-8 Add Files to Group 'Source Group 1'对话框

#### 5.1.4 编译连接成目标文件

程序文件添加到项目文件后,用 Project 菜单下的 Build Target 命令(或快捷键 F7),进行编译、连接,以形成目标文件。编译、连接后的界面显示情况如图 5-9 所示。

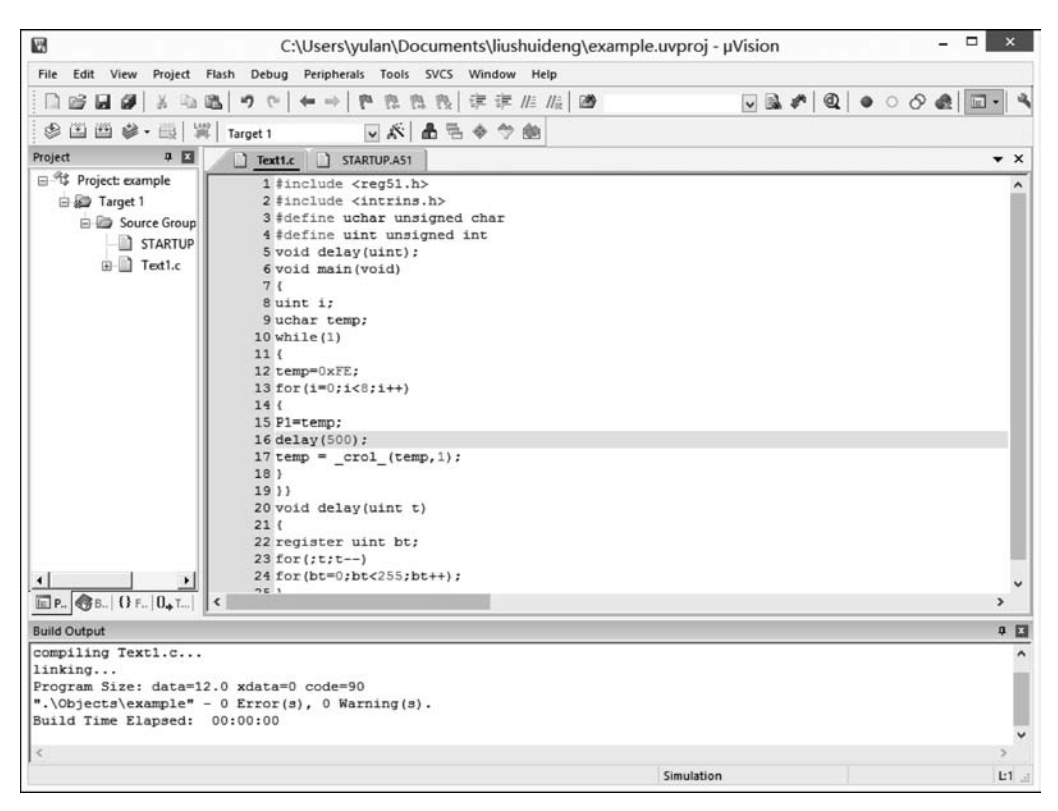

图 5-9 编辑、连接后的界面

编译成功后,在界面底部的信息窗口会给出提示信息。如果编译失败,在信息窗口中会 给出错误提示报告。双击错误报告某一行,窗口会自动跳到程序出错处,便于修改。修改后 可以再次进行编译、连接。

#### 5.1.5 运行调试、观察结果

项目编译、连接成功后,进入调试模式,通过仿真运行观察结果。

首先执行 Debug 菜单下的 Start/Stop Debugging 命令(快捷键 Ctrl+F5)进入调试模式,如图 5-10 所示; 然后执行 Debug 菜单下的 Run 命令(快捷键 F5)连续运行; 接着执行 Debug 菜单下的 Stop 命令(快捷键 Esc)停止运行; 接着就可以选择 View 菜单调出各种输 出窗口观察结果,选择 Peripherals 菜单观察 51 单片机内部资源,图 5-11 为调出 Peripherals 菜单下的 P1 口观察的结果; 最后,运行调试完毕,先执行 Stop 命令停止运行,再执行 Debug 菜单下的 Star/Stop Debug Session 命令退出调试模式,结束仿真运行过程,回到编 辑模式。

| W.              |              | C         | :\Users\yu  | lan\Do  | cuments   | liush | uideng\example.uv                     | /proj - μVi | sion           |       | -             | □ ×                                                                                                    |
|-----------------|--------------|-----------|-------------|---------|-----------|-------|---------------------------------------|-------------|----------------|-------|---------------|----------------------------------------------------------------------------------------------------|
| File Edit View  | Project Fla  | sh Debug  | Peripherals | Tools   | SVCS Win  | dow   | Help                                  |             |                |       |               |                                                                                                    |
|                 | X 12 18      | 00        | +           | 1 12 12 | 1 後 律     | 津 //  | /iz  🗃                                | 5           |                |       | 000           |                                                                                                    |
| 25 Q Q 7        | 9 0º 0º 1    |           | a a i       | 8 4     |           | - 12  | · · · · · · · · · · · · · · · · · · · | •           |                |       |               | in the second second se |
| Registers       | 4 🖬 Di       | assembly  |             | 1.0.0   |           |       |                                       |             |                | -     |               | ¢                                                                                                    |
| Register        | Value        | 6:        | void main   | (void)  |           |       |                                       |             |                |       |               |                                                                                                    |
| E-Regs          |              | 7:        | {           |         |           |       |                                       |             |                |       |               |                                                                                                    |
| r0              | 0x00         | 9:        | uchar tem   | D:      |           |       |                                       |             |                |       |               |                                                                                                    |
| -r2             | 0x00         | 10:       | while(1)    |         |           |       |                                       |             |                |       |               |                                                                                                    |
| -r3             | 0x00         | 11:       | (           |         |           |       |                                       |             |                |       |               |                                                                                                    |
| -r5             | 0x00         |           |             |         |           |       |                                       |             |                |       |               | ,                                                                                                    |
| - r6            | 0x00         | Texti.    | C STAF      | TUP.A51 |           |       |                                       |             |                |       |               | •                                                                                                    |
| E-Svs           | 0x00         | 8 u.      | nt i;       |         |           |       |                                       |             |                |       |               |                                                                                                    |
|                 | 0x00         | 9 uc      | har temp;   |         |           |       |                                       |             |                |       |               |                                                                                                    |
| b               | 00x00        | 10 wh     | ile(1)      |         |           |       |                                       |             |                |       |               |                                                                                                    |
| SD max          | 0x0a N       | 11 (      | man Ov FF . |         |           |       |                                       |             |                |       |               |                                                                                                    |
| dptr            | 0x000        | 13 fc     | r(i=0:i<8   | :1++)   |           |       |                                       |             |                |       |               |                                                                                                    |
| PC \$           | C:0x0<br>389 | 14 (      |             |         |           |       |                                       |             |                |       |               |                                                                                                    |
| - sec           | 0.000        | 15 P1     | =temp;      |         |           |       |                                       |             |                |       |               |                                                                                                    |
| 🖻 – pzw         | 0x00         | 16 de     | lay(500);   |         | 1.11      |       |                                       |             |                |       |               |                                                                                                    |
|                 |              | 17 te     | mp = _cro   | 1_(temp | p,1);     |       |                                       |             |                |       |               |                                                                                                    |
|                 |              | 19 } }    |             |         |           |       |                                       |             |                |       |               |                                                                                                    |
|                 |              | 20 vc     | id delay    | uint t  | )         |       |                                       |             |                |       |               |                                                                                                    |
|                 |              | 21 (      |             |         |           |       |                                       |             |                |       |               |                                                                                                    |
| Project   ERegi | sters <      | 22.00     | Mistor 111  | nt ht.  |           |       |                                       |             |                |       |               | >                                                                                                    |
| Command         |              |           |             |         |           | 4 🖬   | Call Stack + Locals                   |             |                |       |               | ¢                                                                                                    |
| Running with C  | Code Size    | Limit:    | 2K          |         | 13        | 0     | Name                                  |             | Location/Value |       | Туре          |                                                                                                    |
| Load "C:\\User  | rs/\yulan    | (\Docume  | nts//lius   | nuideng | \\Object  | 3/    | B- MAIN                               |             | C:0x0800       |       |               | 1                                                                                                    |
|                 |              |           |             |         |           | 1007  | - 9 i                                 |             | 0x0000         |       | uint          | _                                                                                                    |
| <               |              |           |             |         |           | >     | @ temp                                |             | 0x00           |       | uchar         | _                                                                                                    |
| >               |              |           |             |         |           |       |                                       |             |                |       |               | 1 )                                                                                                    |
| ASM ASSIGN Bre  | akDisabl     | e BreakF  | able Bre    | kKill   | BreakLis  | E     | Call Stack + Locals                   | Memory 1    |                |       | _             |                                                                                                    |
| int notion bit  |              | - secondo | Dec Dec     |         | NE COREEO | -     | and the state + totals                | mulation.   |                | 44.4  | 00010450      |                                                                                                    |
|                 |              |           |             |         |           |       | SI                                    | mulation    |                | tie ( | 100019430 560 | C 121                                                                                                    |

图 5-10 启动调试过程

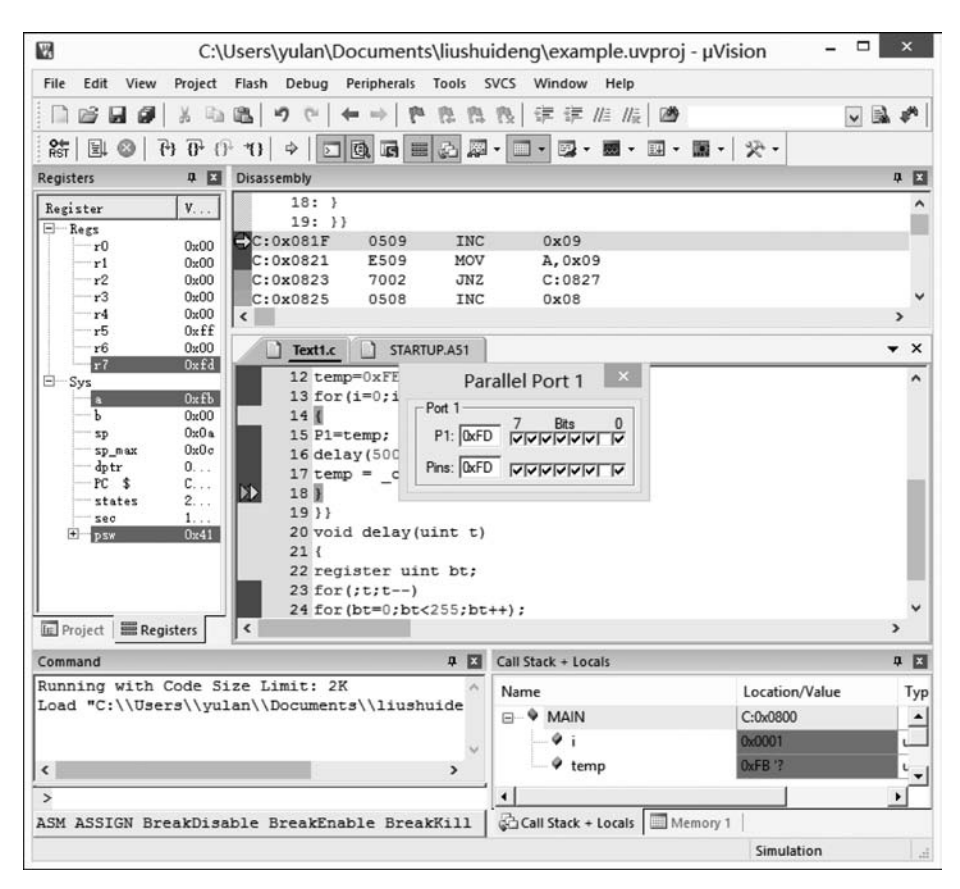

图 5-11 P1 口仿真窗口

当 Keil µVision 5 用于软件和硬件仿真时,如果不是工作在默认情况下,就需要在编译、连接之前对它进行设置,设置须在编译模式下,右击项目窗口中当前的 Target 1,从弹出的快捷菜单中选择 Options for Target 'Target 1'…命令,对如图 5-12 所示的对话框中的 11 个选项卡内容进行设置。

|                            | Opt                               | ions for 1 | Farget 'Target 1'     |                             |           |
|----------------------------|-----------------------------------|------------|-----------------------|-----------------------------|-----------|
| Device Target              | Output   Listing   User           | C51        | A51   BL51 Locate     | BL51 Misc Debug             | Utilities |
| Microchip AT89C51          |                                   |            |                       |                             |           |
|                            | Xtal (MHz):                       | 24.0       | Use On-chip ROM       | (0x0-0xFFF)                 |           |
| Memory Model:              | Small: variables in DATA          |            | •                     |                             |           |
| Code Rom Size:             | Large: 64K program                |            | •                     |                             |           |
| Operating system:          | None                              |            | •                     |                             |           |
| Off-chip Code me           | Eprom Start:<br>Eprom Eprom Eprom | Size:      | Off-chip Xdata memory | Start:<br>Ram<br>Ram<br>Ram | Size:     |
|                            | Qued.                             | End        | 'far' memory type su  | sport                       |           |
| Code Banking<br>Banks: 2 💌 | Bank Area: 0x0000                 | OxFFFF     | Save address exten    | sion SFR in interrupt       | 5         |

图 5-12 Options for Target 'Target 1'…对话框

值得说明的是,如图 5-13 所示,Output 选项卡中,勾选"Create HEX File"复选框,使程 序编译后产生 HEX 代码,供下载器软件使用,把程序下载到 AT89C51 单片机中。

| 8             |                |             | Optio   | ons fo    | r Targe    | t 'Tai  | rget 1'   |        |            |        |           |
|---------------|----------------|-------------|---------|-----------|------------|---------|-----------|--------|------------|--------|-----------|
| Device   Targ | et Output      | Listing     | User    | C51       | A51        | BLS     | 51 Locate | BL51 M | liso   Deb | oug    | Utilities |
| Select        | Folder for Ob  | jects       |         | Nar       | me of Exec | utable: | example   |        |            |        |           |
| © Create      | Executable:    | .\Objects\e | cample  |           |            |         |           |        |            |        |           |
| I∕ Del        | bug Informatio | on<br>      |         | frowse in | normation  |         |           |        |            |        |           |
| I✓ Cre        | ate HEX File   | HEX Forma   | It: THE | K-80      |            | -       |           |        |            |        |           |
| C .\Obje      | cts\example.   | LIB         |         |           |            |         |           |        | Creat      | te Bat | ch File   |
|               |                |             |         |           |            |         |           |        |            |        |           |
|               |                |             |         |           |            |         |           |        |            |        |           |
|               |                |             |         |           |            |         |           |        |            |        |           |
|               |                |             |         |           |            |         |           |        |            |        |           |
|               |                |             |         |           |            |         |           |        |            |        |           |
|               |                |             |         |           |            |         |           |        |            |        |           |
|               |                |             |         |           |            |         |           |        |            |        |           |
|               |                |             |         |           |            |         |           |        |            |        |           |

图 5-13 Output 选项卡

另外,调试模式下,提供了多种调试方法对程序进行调试,主要方法如下:

(1) 设置和删除断点:设置/删除断点最简单的方法是双击待设置断点的源程序行或 反汇编程序行,或用断点设置命令 Insert/Remove Breakpoint。

(2) 查看和修改寄存器的内容: 仿真式寄存器的内容显示在寄存器窗口,用户除了可 以观察外,还可以自行修改,单击选中一个单元,输入相应的数值,按 Enter 键即可;另外, 可使用底部的命令行窗口进行修改。

(3)观察和修改变量:具体过程为,选择 View→Watch & Call stack Window 菜单命 令,出现相应的窗口,选择 Watch 1~3 中的任意窗口,按下 F2 键,在 Name 栏中填入用户变 量名,但必须是存在的变量。如果想修改数值,可单击 Value 栏,出现文本框后,输入相应的 数值。用户可以连续修改多个不同的变量。

在用户停止程序运行时,移动鼠标光标到要观察的变量上停大约1秒,就会弹出一个变 量提示对话框。

(4) 观察存储器区域: µVision 5 可以区域性地观察和修改所有的存储器数据。

μVision 5 把 MCS-51 单片机内核的存储器资源分成以下 4 个区域:①内部可直接寻址 RAM 区 data, IDE 表示为 D: xx;②内部间接寻址 RAM 区 idata, IDE 表示为 D: xx;③外部 RAM 区 xdata, IDE 表示为 X: xxxx;④程序存储器 ROM 区 code, IDE 表示为 C: xxxx。这4 个区域都可以在 View 菜单下的 Memory Windows 中观察和修改。在地址输入栏内输入待显示的存储器区的起始地址,就可看到各存储器单元的内容。若要修改存储器内容,可以用鼠标对准要修改的存储器单元, 右击, 从弹出的快捷菜单中选择 Modify Memory at 0x…命令, 在接着弹出的对话框文本输入栏内输入相应数值后按 Enter 键, 修改完成, 或者直接双击存储单元, 并输入相应数值即可。注意代码区数据不能更改。

## 5.2 Proteus 软件使用

Proteus 软件是由英国 Labcenter Electronics 公司开发的 EDA 工具软件,由 ISIS 和 ARES 两个软件构成,其中,ISIS 是一款便捷的电子系统仿真软件平台,ARES 是一款高级 的布线编辑软件。Proteus ISIS 运行于 Windows 操作系统上,是一款集单片机和 SPICE 分 析于一身,功能极其强大的仿真软件,可以仿真、分析(SPICE)各种模拟器件和集成电路。 Proteus ISIS 实现了单片机仿真和分析电路仿真相结合,具有模拟电路仿真、数字电路仿 真、单片机及其外围电路组成的系统的仿真、RS-232 动态仿真、I<sup>2</sup>C 调试器、SPI 调试器、键 盘和 LCD 系统仿真的功能,支持 68000 系列、8051 系列、AVR 系列、PIC12 系列、PIC16 系 列、PIC18 系列、280 系列、HC11 系列等单片机类型及各种单片机外围电流仿真。同时,该 软件可以提供全速、单步、设置断点等软件调试功能,并可以支持 Keil µVision 等第三方软 件的编译和调试环境。另外,Proteus ISIS 具有强大的原理图绘制功能。

接下来以 5.1 节的流水灯控制实例来完整地介绍 Proteus ISIS 的处理过程和基本操作。在 AT89C51 单片机小系统的基础上,P1 口连接 8 个发光二极管指示灯,编程实现流水灯的控制,从低位到高位轮流点亮指示灯,一直重复。在 Keil μVision 中编程序,形成 HEX 文件,在 Proteus 中设计硬件,下载程序,运行并查看结果。Proteus ISIS 的处理过程一般如下。

#### 5.2.1 启动 Proteus

双击桌面上的 ISIS 7.8 Professional 图标,出现如图 5-14 所示的显示界面后,进入 Proteus ISIS 集成环境,如图 5-15 所示。

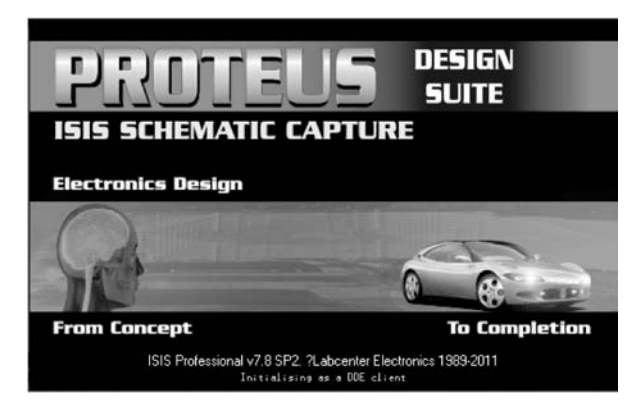

图 5-14 启动时显示的界面

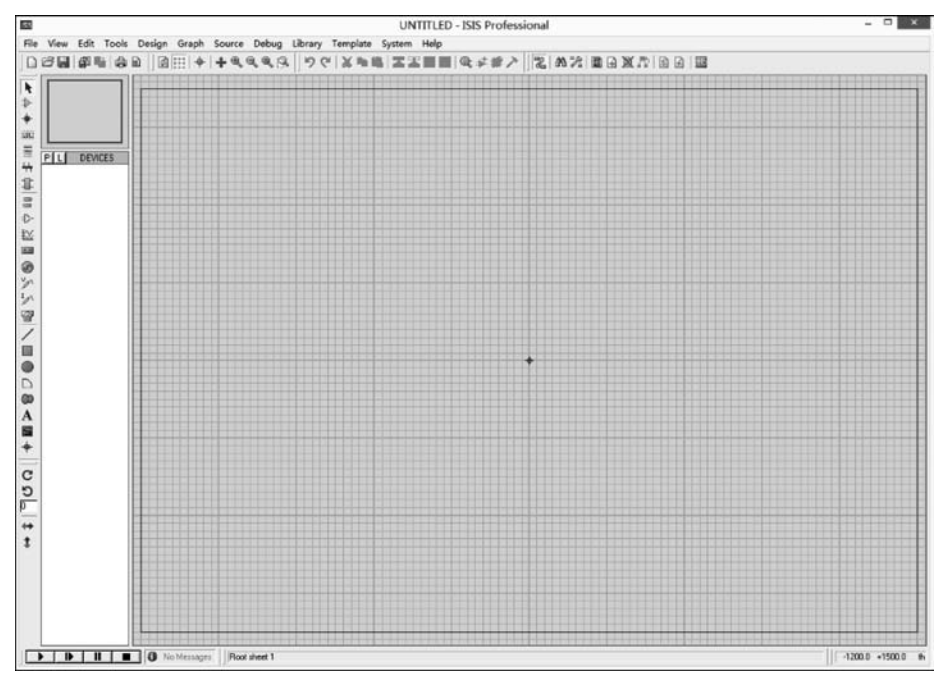

图 5-15 Proteus ISIS 的工作界面

Proteus ISIS 的工作界面是一种标准的 Windows 界面,包括标题栏、主菜单、标准工具 栏、绘图工具栏、状态栏、对象选择按钮、方向控制按钮、仿真进程控制按钮、预览窗口、对象 选择器窗口、图形编辑窗口等。

#### 5.2.2 新建电路,选择元件

新建电路,选择元件的具体过程如下:

(1) Proteus ISIS 软件打开后,系统默认新建一个名为 UNTITLED 的未存盘的原理图 文件,如图 5-16 所示。执行 File 菜单下的 Save 命令或者 Save as 命令,可以对该文件进行 存盘,默认扩展名。为了使用方便,通常与 Keil μVision 编写的程序放在同一文件夹中。

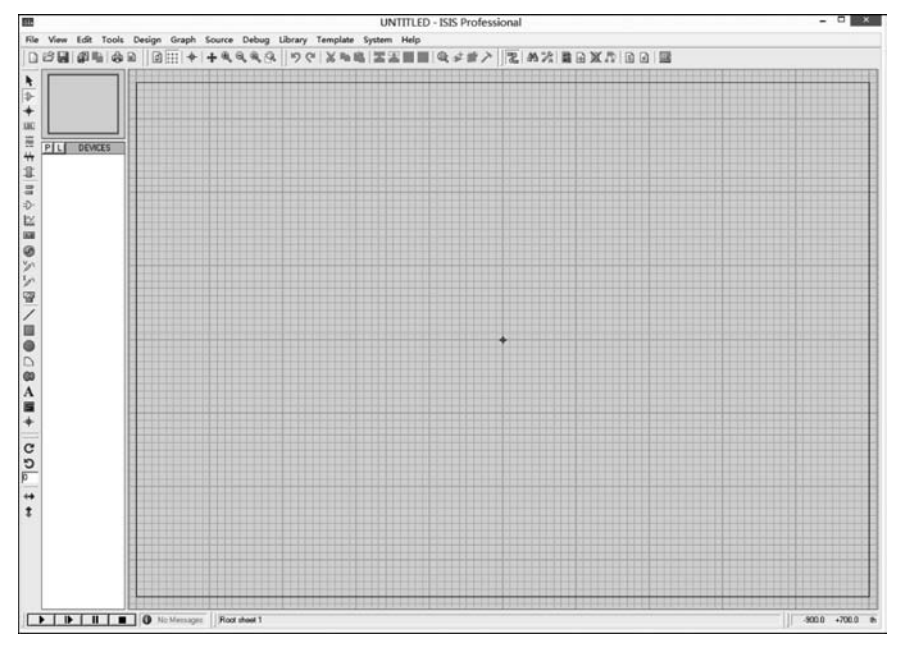

图 5-16 Proteus ISIS 窗口

(2) 在主要模型下选择 Component Mode 选择元件工具,然后再单击窗口右上角的按钮 P,如图 5-15 所示,打开如图 5-17 所示的元件选择窗口。

| 83                                  |                              |                    | Pick Devices                                                                                                    | ? ×                                                                                                    |
|-------------------------------------|------------------------------|--------------------|----------------------------------------------------------------------------------------------------|----------------------------------------------------------------------------------------------------|
| Keywords:                           | Besuits (8)                  |                    |                                                                                                    | AT89C51 Preview                                                                                                    |
| a/89c51                             | Device                       | Library            | Description                                                                                                    | VSM DLL Model IMCS8051 DLL1                                                                                                    |
| Match Whole Words?                  | AT89051<br>AT89051.BUS       | M058051<br>MC58051 | 8051 Microcontoler (4/B code, 33MHz; 2/16-bit Times; UART)<br>8051 Microcontoler (4/B code, 33MHz; 2/16-bit Times; UART)                                       | 10 XTALI RODADO 70<br>RODADO 70<br>RODADO 70                                                                                                    |
| <u>⊆</u> alegory:                   | AT89C51RB2<br>AT89C51RB2.BUS | MCS8051<br>MCS8051 | 8051 Microcontoller (16kB code, 48MHz, Watchdog Timer, 3x16-bit Timers, UART)<br>8051 Microcontoller (16kB code, 48MHz, Watchdog Timer, 3x16-bit Timers, UART) | 11 XTALZ PU3A03 X<br>PU3A03 X                                                                                                    |
| (AI CMEQUICE)<br>Microprocessor ICs | AT89C51RC2<br>AT89C51RC2.BUS | MCS8051<br>MCS8051 | 8051 Microcontoller (32kB code, 48MHz, Watchdog Timer, 3x16-bit Timers, UART)<br>8051 Microcontoller (32kB code, 46MHz, Watchdog Timer, 3x16-bit Timers, UART) |                                                                                                    |
|                                     | AT89C51RD2.BUS               | MCS8051<br>MCS8051 | 8051 Microcontoller (54k8 code, 40MHz, Watchdog Timer, 3x16-bit Timers, UART)<br>8051 Microcontoller (54k8 code, 40MHz, Watchdog Timer, 3x16-bit Timers, UART) | #20x8 -21<br>#21x80 -22<br>#21x80 -27                                                                                                    |
|                                     |                              |                    |                                                                                                    | 20 FIEL FLAND 11<br>21 ALE FLAND 22<br>21 ALE FLAND 22<br>22 FIEL FLAND 22<br>23 FIEL FLAND 22<br>24 FIEL FLAND 22<br>24 FIEL FLAND 22<br>25 FIEL FLAND 22<br>25 FIEL FLAND                                                |
|                                     |                              |                    |                                                                                                    | 1 112 P30810 11<br>2 P11 P33510 11<br>1 P12 P32610 11<br>1 P12 P32610 11<br>1 P12                                  |
|                                     |                              |                    |                                                                                                    | 1 P13 P33811 H<br>1 P13 P33911 H<br>1 P15 P3511 H<br>1 P15 P3511 H<br>1 P1 |
|                                     |                              |                    |                                                                                                    |                                                                                                    |
|                                     |                              |                    |                                                                                                    | PCB Preview:                                                                                                    |
|                                     |                              |                    |                                                                                                    | 0.6in                                                                                                    |
| <u>Sub-category</u>                 |                              |                    |                                                                                                    | 1.9in                                                                                                    |
|                                     |                              |                    |                                                                                                    |                                                                                                    |
| Manufacture:                        |                              |                    |                                                                                                    |                                                                                                    |
|                                     |                              |                    |                                                                                                    | DIL40                                                                                                    |
|                                     |                              |                    |                                                                                                    | QK Cancel                                                                                                    |

图 5-17 元件选择窗口

(3) 在元件选择窗口的 Keywords 文本框中输入元件关键字,搜索元件。Proteus 中部 分常用的元件如表 5-1 所示,找到元件后,双击元件将元件添加到列表栏,如图 5-18 所示, 添加后的元件列于 DEVICES 元件列表栏中。实例中所用到的元件有 AT89C51 单片机、按 钮 BUTTON、晶振 CRYSTAL、发光二极管 LED-RED、电阻 RES 以及电容 CAP。

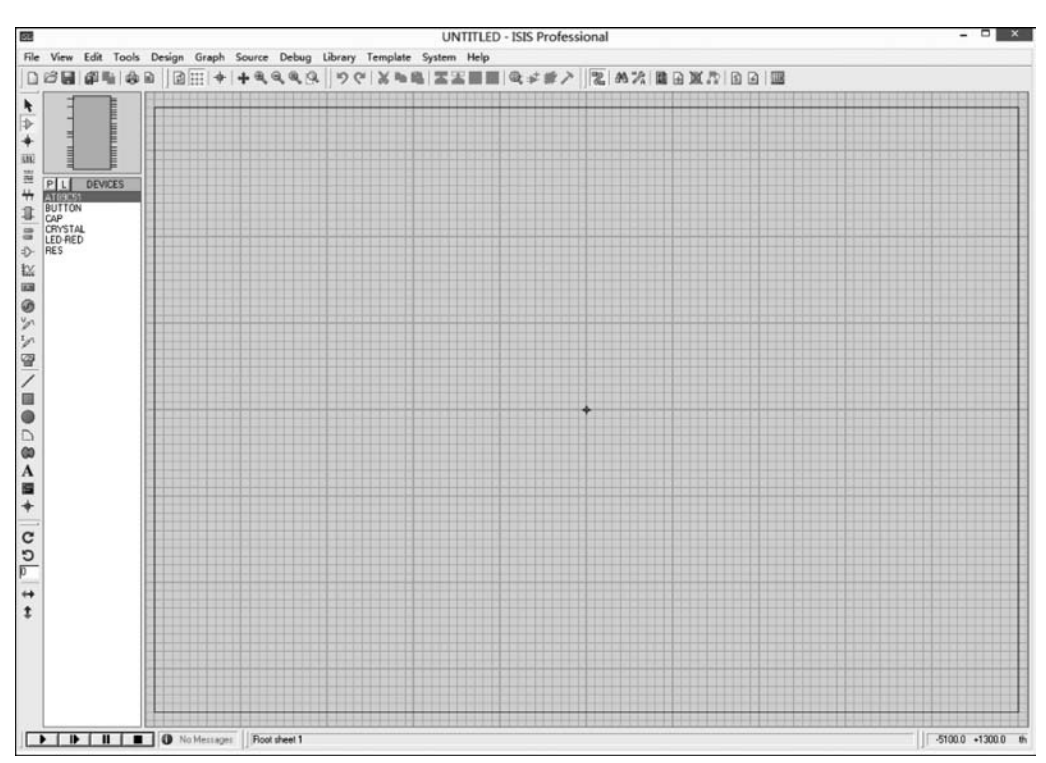

图 5-18 添加元件到 DEVICES 元件列表栏中

| 元件名称                | 中文名说明       | 元件名称      | 中文名说明     |
|---------------------|-------------|-----------|-----------|
| 7407                | 驱动门         | BATTERY   | 电池/电池组    |
| 1N914               | 二极管         | CAP       | 电容        |
| 74LS00              | 与非门         | CAPACITOR | 电容器       |
| 74LS04              | 非门          | CLOCK     | 时钟信号源     |
| 74LS08              | 与门          | CRYSTAL   | 晶振        |
| 74LS390             | TTL 双十进制计数器 | FUSE      | 保险丝       |
| 7SEG                | 7段式数码管开始字符  | LAMP      | 灯         |
| LED                 | 发光二极管       | POT-HG    | 三引线可变电阻器  |
| LM016L              | 2行16列液晶     | RES       | 电阻        |
| MOTOR               | 马达          | RESISTOR  | 电阻器       |
| SWITCH              | 开关          | RESPACK   | 排阻        |
| BUTTON              | 按钮          | 8051      | 51 系列单片机  |
| Inductor            | 电感          | ARM       | ARM 系列    |
| Speakers & Sounders | 扬声器         | PIC       | PIC 系列单片机 |
| ALTERNATOR          | 交流发电机       | AVR       | AVR 系列单片机 |

表 5-1 Proteus 中部分常用的元件

#### 5.2.3 放置和调整元件

放置元件的过程如下:

(1) 选择 Component Mode 工具。

(2)单击 DEVICES 元件列表中的元件名称,选中元件,这时在预览窗口将出现该元件 的形状,此时选择方向工具,可改变元件的放置方向。移动鼠标到编辑窗口,单击,在鼠标指 针处会出现元件形状,再移动鼠标,把元件移动到合适的位置,单击,元件就被放在相应的位 置上。通过相同的方法,把所有元件放置到编辑窗口相应的位置,电源和地是在配件的终端 接口 **=** 中。本实例的放置情况如图 5-19 所示。

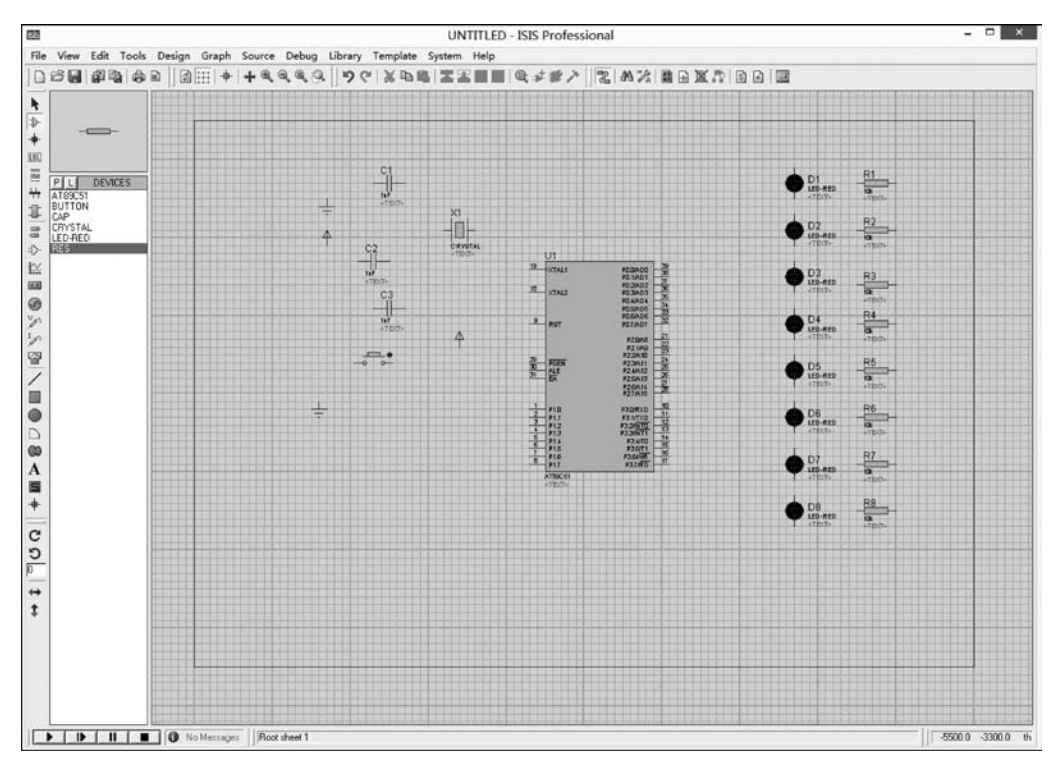

图 5-19 放置元件

元件放置后,可通过移动、旋转、删除、属性修改等操作对元件进行编辑。首先要选中元件。元件选择有以下几种方式:①单击选择;②对于活动元件,如按钮 BUTTON等,通过鼠标左键拖动选择;③对于一组元件的选择,可以通过鼠标左键拖动选择框内的所有元件,也可按住 Ctrl 键再用鼠标左键依次单击要选择的元件。选中元件后,用鼠标左键拖动所选元件可以移动元件;按键盘的 Delete 删除键或者在选中的元件上右击,从弹出的快捷菜单中选择 Delete Object 命令可以删除元件;在右键菜单中选择相应的旋转选项可以旋转元件或修改元件属性。不同元件的元件属性对话框不同,如图 5-20 所示为电阻属性对话框。

|                                                                                                 |                   | Edit Compo  | nent                         |                      |            |
|-------------------------------------------------------------------------------------------------|-------------------|-------------|------------------------------|----------------------|------------|
| Component <u>R</u> eference:                                                                    | R1                |             | Hic                          | iden: 🥅              | <u>0</u> K |
| Resistance:                                                                                     | 10k               |             | Hic                          | iden:                | Help       |
| Model Type:                                                                                     | ANALOG            |             | ✓ Hide Al                    | •                    | Cancel     |
| PCB Package:                                                                                    | RES40             | -           | ? Hide Al                    | · •                  |            |
|                                                                                                 |                   |             |                              | <ul> <li></li> </ul> |            |
|                                                                                                 |                   |             |                              | ~                    |            |
| Exclude from <u>S</u> imulati<br>Exclude from PCB <u>La</u><br>Edit <u>a</u> ll properties as t | on<br>yout<br>ext | Hide common | shy <u>m</u> odule<br>1 pins |                      |            |

图 5-20 电阻属性对话框

#### 5.2.4 连接导线

元件放置并调整完成后,需要用导线将各元件连接,形成电路图。在 Proteus 中,元件 引脚间的连接有导线和总线两种连接方式。导线连接简单,但不适用于复杂电路,总线方式 连接复杂,但适合连线较多的情况,而且电路美观。

1. 导线连接方式

导线连接过程如下:

(1)把鼠标指针移动到第一个元件的连接点,鼠标指针前会出现"."形状,单击,这时会 从连接点引出一条导线。

(2)移动鼠标指针到第二个元件的连接点,在第二个元件的连接点上,鼠标指针前也会 出现"."形状,单击,则在两个元件连接上导线,这时导线的走线方式是系统自动的而且是走 直线,如果用户要控制走线路径,只需在相应的拐点处单击,如图 5-21 所示。

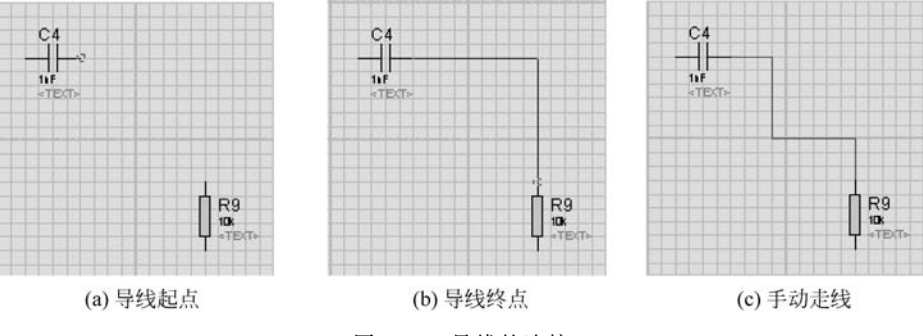

图 5-21 导线的连接

用户也可用工具(Tools)菜单下面的自动走线命令(Wire Auto Router)取消自动走线, 这时连接形成的就是直接从起点到终点的导线。另外,如果没有到第二个元件的连接点就 双击,则从第一个元件的连接点引出一段导线。

(3)导线加标签。也可通过加标签的方法进行导线连接。给导线加标签用主要模型中

的放置线标签 III 工具。处理过程如下:单击放置线标签 III 按钮,移动鼠标到需要加标签 的导线上时,鼠标指针前会出现"×"形状,单击,弹出编辑线标签窗口,如图 5-22 所示。在 String 窗口组合框中输入线标签名。在一个电路图中,标签名相同的导线在逻辑上是连接 在一起的。

|             | Edit Wire Label              |  |
|-------------|------------------------------|--|
| Label Style |                              |  |
| String:     | Eotate     Botate     Middle |  |
|             | <u>D</u> K <u>C</u> ancel    |  |

图 5-22 编辑线标签窗口

2. 总线方式

总线用于元件中间段的连接,便于减少电路导线的连接,而元件引脚端的连接必须用一般的导线。因此,使用总线时主要涉及绘制总线和导线与总线的连接。

(1) 绘制总线

通过用主要模型中的绘制总线(Buses Mode) + 工具来绘制总线。选中该工具后,移动鼠标到编辑窗口,在需要绘制总线的开始位置单击,移动鼠标,到结束位置再单击,便可绘制出一条总线。

(2) 导线与总线的连接

导线与总线的连接通常是从导线向总线方向连线,连接时一般有直线和斜线两种,如 图 5-23 所示,斜线连接时一般要取消自动走线。

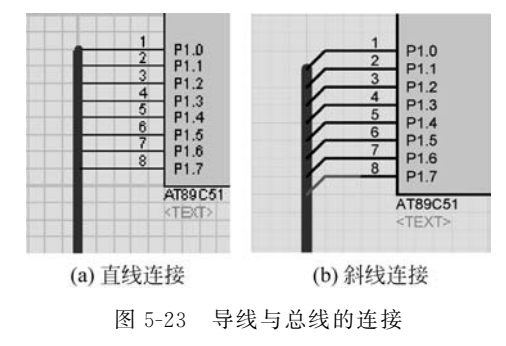

总线绘制完成后,可以同时给总线中的一组信号线加标签,处理过程与导线加标签相同,标签采用例如A[0],A[1],…,A[7]的形式。此时,便给总线中的8根信号线加了标签, 8根信号线的标签名分别为A0,A1,…,A7。对于连接在总线上的导线,如果标签名相同,则它们在逻辑关系上是连接在一起的,如图5-24所示。

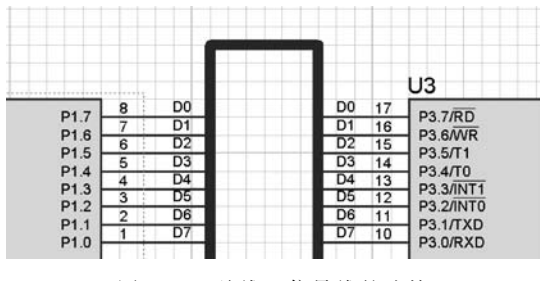

图 5-24 总线上信号线的连接

本实例中,电阻 R1 阻值设置为 1kΩ,R2~R9 是 LED 的限流电阻,阻值设置为 200Ω, 线路比较简单,采用导线方式连接,连接后的电路如图 5-25 所示。

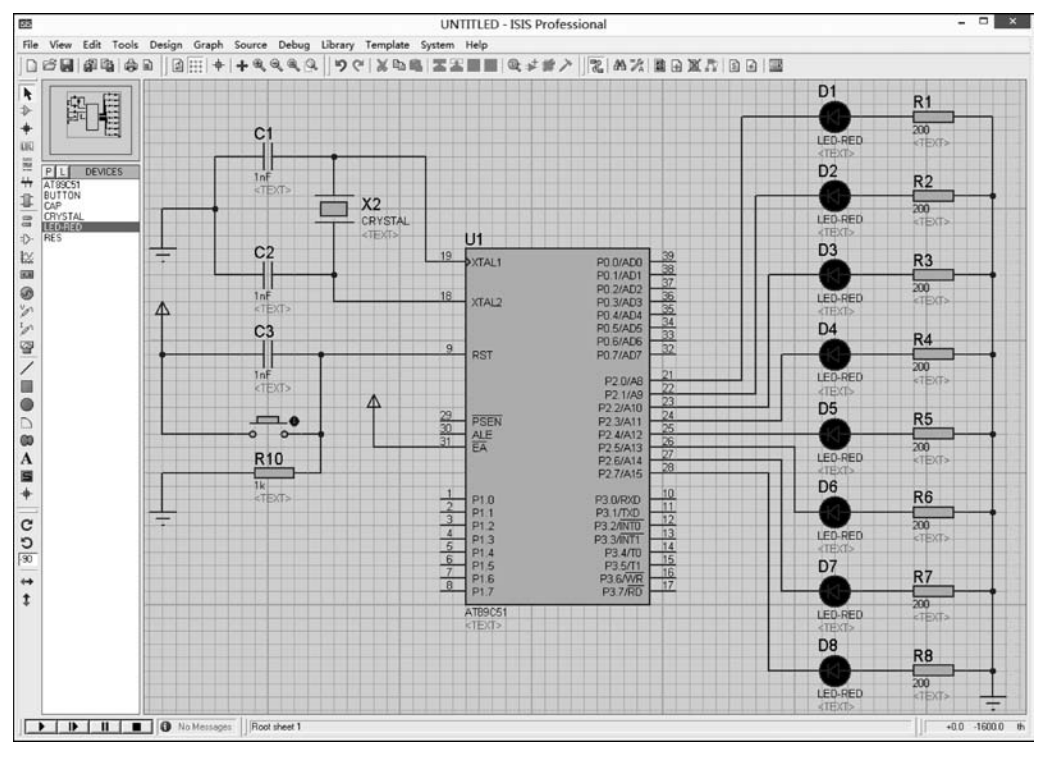

图 5-25 导线连接图

#### 5.2.5 给单片机加载程序

各元件连接完成后,就可以给单片机加载程序。加载的程序只能是 HEX 文件,可以在 Keil μVision 软件中来设计,形成 HEX 文件,具体见 5.1.5 节。程序文件通常和硬件电路 文件保存在同一文件夹下。 针对在 Keil μVision 中编译形成的名为 example. hex 的 HEX 文件,其加载过程如下: 在 Proteus 电路图中,选中单片机 AT89C51 芯片,单击(或从菜单中选择 Edit Properties 命 令),打开 AT89C51 的属性对话框,如图 5-26 所示。然后,在 Program File 框中选择 example. hex 文件,将其加载到 AT89C51 芯片中。

|                              | Edit C      | omponent                |             |
|------------------------------|-------------|-------------------------|-------------|
| Component <u>R</u> eference: | U1          | Hidden: [               |             |
| Component <u>V</u> alue:     | AT89C51     | Hidden [                | - Help      |
| PCB Package:                 | DIL40       | ▼ ? Hide All ▼          | Data        |
| Program File:                | example.hex | Hide All                | Hidden Pins |
| Clock Frequency:             | 4MHz        | Hide All                |             |
| Advanced Properties:         |             |                         | Lancel      |
| Enable trace logging         | ▼ No        | ▼ Hide All ▼            |             |
| Other Properties:            |             |                         |             |
|                              |             |                         |             |
|                              |             | ~                       |             |
|                              |             | •                       |             |
|                              |             | <                       |             |
| Exclude from Simulation      | T Attach h  | ierarchy <u>m</u> odule |             |

图 5-26 AT89C51 的属性对话框

#### 5.2.6 运行仿真查看结果

程序加载完成后,可以通过运行按钮运行程序,并查看运行后的结果。本实例仿真结果如 图 5-27 所示。如果需要查看单片机的特殊功能寄存器或存储器中的内容,可以用暂停按钮暂停 程序,然后通过 Debug(调试)菜单下的相应命令打开特殊功能寄存器窗口或存储器窗口查看。

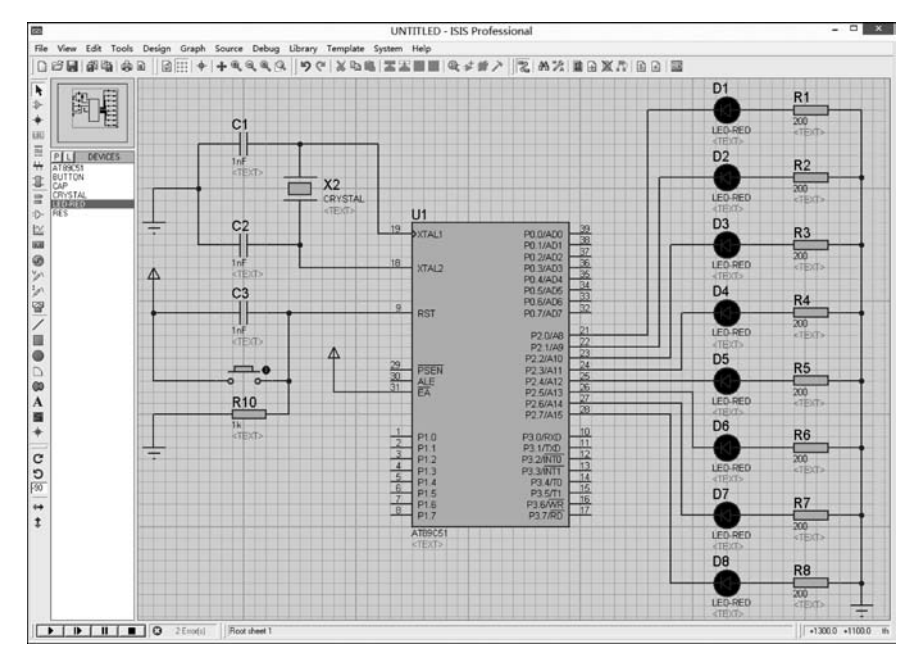

图 5-27 仿真结果

值得说明的是,在仿真调试时,如果程序出错,仿真后不能得到相应的结果,那么需要在 Keil μVision 中修改程序,程序修改后再对程序进行重新编译连接,形成 HEX 文件,但在 Proteus 中不需要再重新加载,可直接运行。

# 5.3 本章小结

本章以一个简单的实例为例,介绍了 Keil C51 和 Proteus 软件的工作环境和一些基本 操作。详细介绍了 Keil 和 Proteus 软件的开发环境和基本操作;应该熟练使用 Keil 软件进 行程序的编译调试;掌握 Keil 和 Proteus 软件的联调。

# 习题

#### 简答题

- 1. 简要介绍 Keil µVision 5 的使用方法。
- 2. Keil µVision 5 环境下如何设置和删除断点?
- 3. 简要介绍在 Proteus 中单片机应用系统的仿真过程。
- 4. 在 Proteus 中,导线的连接方式有几种?
- 5. 在 Proteus 中,如何把程序加载到 51 单片机中?
- 6. 在 Proteus 中,仿真调试时如果程序出错,如何操作?